## 専用アプリ「添文ナビ」の使い方 (iOS 版)

①App store アプリで 「添文ナビ」と検索する

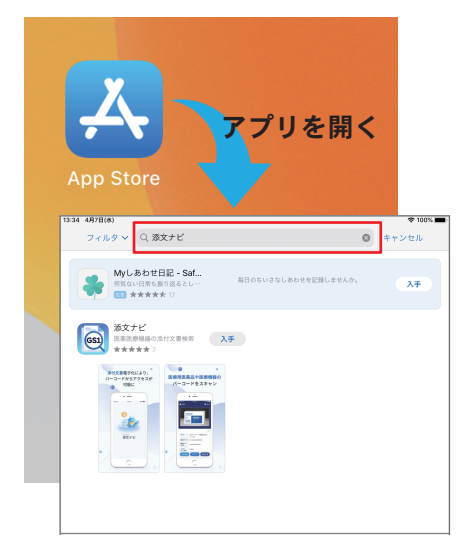

②「入手」をタップする

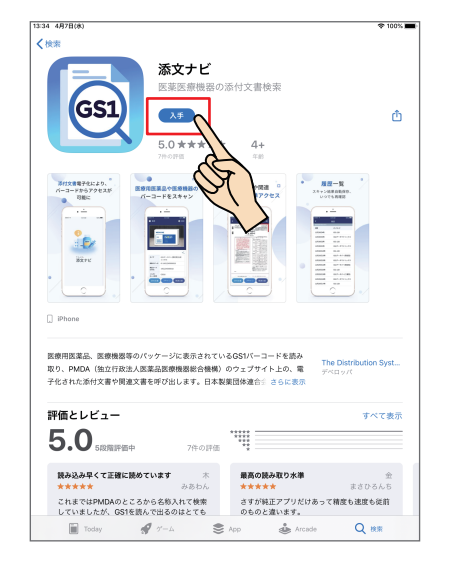

添文ナビ GS1 滞付交書や関連 App Store 道文ナビ で 新文ナビ THE DIS 評価とレビュー 5.0 読み込み早くて正確に読めています これまではPMDAのところから名称入れて検索 していましたが、GS1を読んで出るのはとても さすが純正アプリだ のものと違います。

③「インストール」をタップ

する

## ⑥「利用規約に同意して 利用開始」をタップする

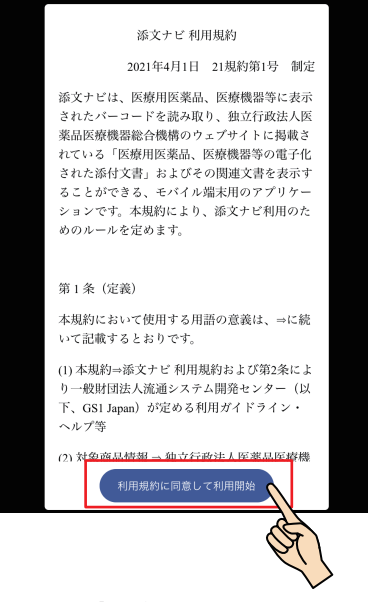

⑨添付文書が PDF 形式で 表示されます

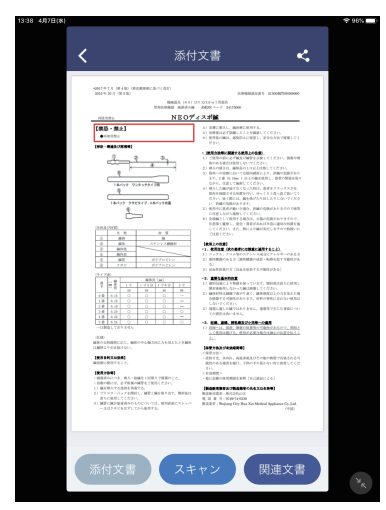

④ Apple ID を入力して、 インストールを開始する

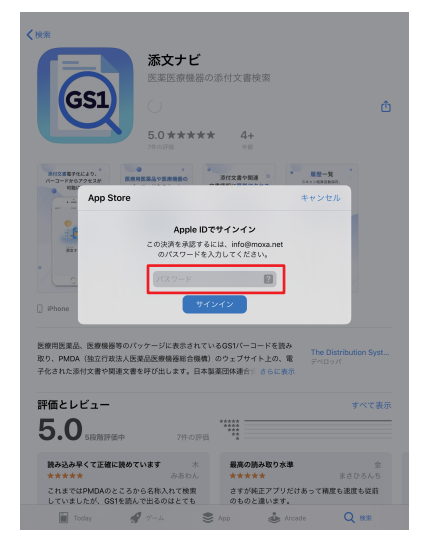

🖉 🖂 F 🖸 컛 🎯 🗛 🛆 💞

⑦「OK」をタップして、 カメラへのアクセスを許可

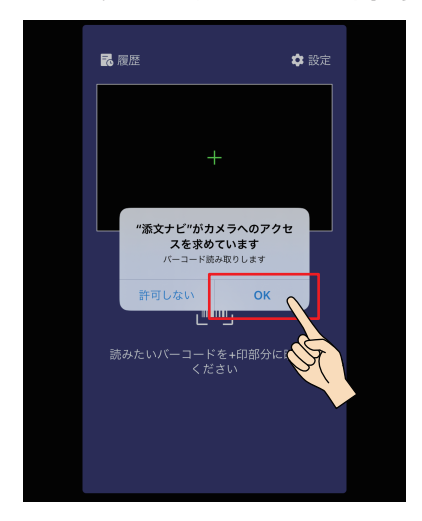

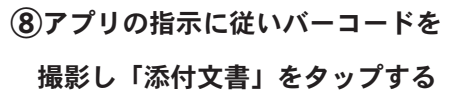

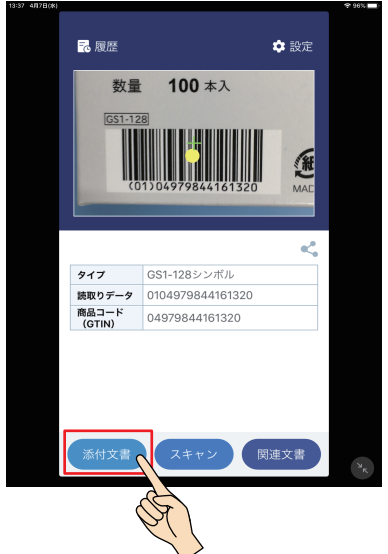

アプリを開く

⑤インストールが完了したら